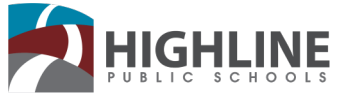

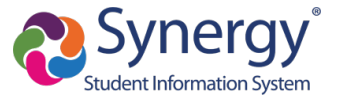

## Kích hoạt tài khoản StudentVUE

Sử dụng việc hướng dẫn này để kích hoạt tài khoản StudentVUE của bạn nhằm truy cập vào Synergy. Coi bài tập, coi điểm và điểm danh, và tin nhắn của các giáo viên.

## Khóa Email kích hoạt tài khoản

Ban sẽ nhân được một email với khóa kích hoạt qua tài khoản Gmail của học khu (studentIDNumber@g.highlineschools.org).

Khi bạn nhận được khóa kích hoạt, theo những bướchướng dẫn dưới đây để kích hoạt tài khoản của bạn qua ứng dụng mobile hoặc web browser.

Nếu bạn không nhận được email về khóa kích hoạt, xin liên lạc với văn phòng trường học.

## Chọn lựa 1: Úng Dụng Mobile

Tải ứng dụng Synergy StudentVUE Mobile vào smartphone hoặc 1. tablet của bạn.

Click icons below to open app download links

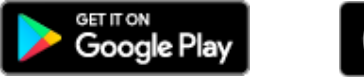

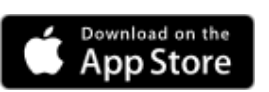

- Làm theo hướng dẫn để vuốt sang trái. 2.
- Viết zip code của học khu Highline (98166) vào vị trí 3. **Highline Public Schools.**
- 4. Chọn Highline Public Schools ở trong danh sách.

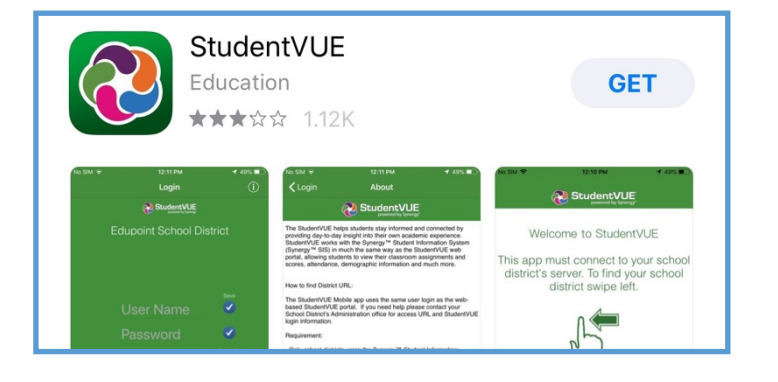

| all 🔷 🗢 1:19 PM 🛛 🕇 🕄                                                                                                    | ati 🗢 1:19 PM 🕈 🛀                                                                                                    |
|----------------------------------------------------------------------------------------------------|----------------------------------------------------------------------------------------------------|
|                                                                                                    |                                                                                                    |
| Welcome to StudentVUE<br>This app must connect to your school<br>district's server. To find your school<br>district swipe left. | To find school district enter zip code of your schongtrict<br>To find school district enter zip code of your schongtrict<br>Zip Code:<br>Synergy SIS schools district(s) near your location:<br>Highline Public Schools<br>2.1 mi https://wa-hajh-psykedupoint.com<br>Rainer Prep<br>4.0 mi Seattile WA 98168<br>4.0 mi Seattile WA 98168<br>1.1 mi Seattile WA 98168<br>1.1 mi Seattile |
|                                                                                                    | Northshore School District #405<br>14.6 ml Bellevue WA 98005<br>Northshore School District No. 417<br>25.3 ml https://siswebpv.nsd.org/                                                                                                    |
|                                                                                                    | Acquired Current Location: 98148<br>Having trouble in finding your school district?<br>C Email Edupoint Enter Manually                                                                                                    |

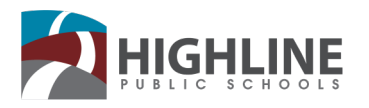

- 5. Trên màn hình đăng nhập chính, chọn ngôn ngữ thích hợp của bạn. Mọi tin tức sẽ được dịch sang ngôn ngữ bạn đã chọn. Việc này được cập nhật vào bất cứ thời điểm nào. Để cập nhật ngôn ngữ của bạn :
  - a. Nhấp vào Current Language ( ngôn ngữ hiện tại )
  - b. Chuyển (scroll) vào ngôn ngữ mong muốn
  - c. Nhấp vào select (chọn lựa )

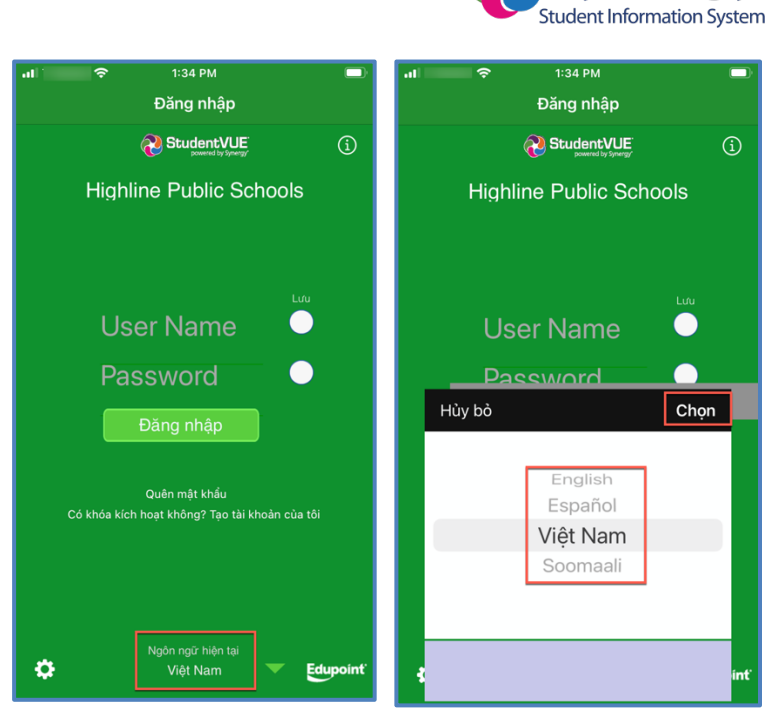

- Từ màn hình đăng nhập chọn Have activation key ( có khóa kích hoạt chưa ? Create my account ( tạo tài khoản của tôi ).
- Đọc và đồng ý với việc Đồng Ý Sử Dụng bằng cách bấm vào I accept ( tôi đồng ý )

| -Mobile 奈 1:34 PM                                          |          | uli 🗢 1:20 PM 🚽 🕯 🔳                                                                                                    |
|------------------------------------------------------------|----------|----------------------------------------------------------------------------------------------------|
| Đăng nhập                                                  |          | Student Account Activation                                                                                                    |
|                                                            | í        | Highline Public Schools<br>Parent/UE/Student/UE Use Agreement                                                                                                    |
| Highline Public Schook                                     | s        | Parent/UE and Student/UE are internet-based applications that provide access to<br>education records for parents/guardians and students of Highline Public Schools. This<br>application uses a secured Internet side. All parents/guardians and students who wish to<br>Parent/UE or Student/UE in a free to the terms and conditions in this Agreement.<br>A. Rights and Responsibilities<br>Parent/UE sident/UE is a free service offered to all current students and<br>parents/guardians of Highline Public Schools students. A parent/guardian must be<br>authorized in order to activate a Parent/UE account, if the audent is emolded. Once a                                                                                                    |
| User Name<br>Password                                      |          | student withdraws of graduates, Parent/VLE and Student/VLE access for that student's<br>electation records will be unavailable. Parentsynamisma and their student(s) must prest<br>proper and ethical use of Parent/VLE or Student/VCE.<br>Parents/guardians and students will need a device with Internet service to use Parent/VLE<br>Student/VLE will be dese applications are designed to be user friendly. Highline Public<br>Schools cannot promise optimal access or offer trubtleshooting if users experience<br>difficulties connecting to or using the Patent/VLE application.                                                                                                    |
| Đăng nhập                                                  |          | B. Responsibility for Information Accuracy<br>Information accuracy is a joint responsibility between Highline Public Schools and our<br>parents/guantiane. While school staff will make every attempt to ensure information is<br>accurate and complete, parents/guardians should periodically check, and update, their<br>student's personal and context information; thus, confirming that information is accurate.<br>Questions about attendance schould be addressed to the school office where the student<br>tartends, and questions about gate adults and adult of the student's text-ther.                                                                                                    |
| Quên mật khẩu<br>Có khóa kích hoạt không? Tạo tài khoản cù | ia tôi   | C. Use of the ParentVUE<br>Parenti-gianadians and students are required to adhrer to the following guidelines:<br>- as in a representative, ethical, and legal manner while using ParentVUE or StudentVUE<br>- not attempt to access information for any account assigned to another user.<br>- not attempt to access information for any account assigned to another user.<br>- not attempt to their or destroy data or bypass networks accurity measures of Highline Par<br>Schools.<br>- not set their computer or mobile device to automatically login to the ParentVUE or<br>StudentVUE site.<br>- not use this fatterne site for any illegal activity, including violation of federal and state<br>data privacy laws.                                                                                                    |
| Ngôn ngữ hiện tại<br>Việt Nam 🗸                            | Edupoint | Inductive Us should notify their school immediately, with the intrafing the problem<br>improve click.<br>Clicking I Accept means that you agree to the <b>Contract School and Contract School and School and </b> |

- Đăng nhập tên của bạn, họ của bạn và khóa kích hoạt. Nhấp vào Continue to Step 3
- Nhập vào tài khoản Gmail học khu của bạn (studentIDNumber@g.highlineschools.org) như user name của bạn . Tạo một password. Chọn Complete Account Activa- tion.

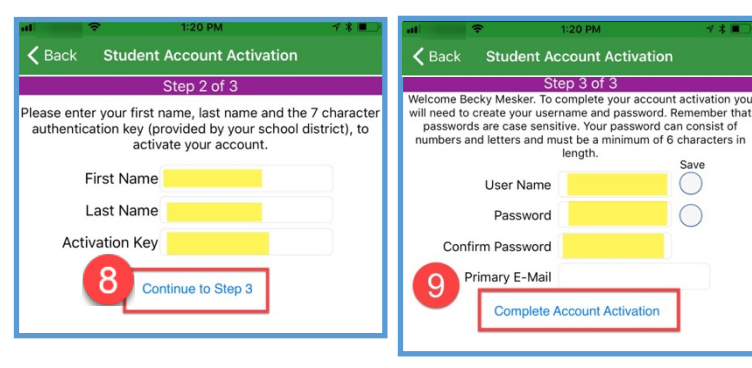

Để thêm sự hỗ trợ, xin liên lạc với trường học bạn.

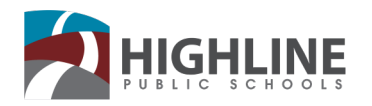

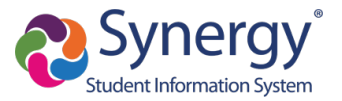

Bước 1 của 3: điều khoản về quyển riêng tư

## Chọn lựa 2: Mạng lưới Browser

- Mở web browser (*Chrome thì thích hợp* ) và bấm vào kết nối với URL dưới đây hoặc gõ (type) chính xác khi nó xuất hiện .
  - URL: <u>https://wa-high-psv.edupoint.com</u>
- Chọn thông dịch có ở phần cuối bên phải của màn hình.
  Việc này có thể được cập nhật bất cứ lúc nào. Ở trang chính chọn: I am a Student.

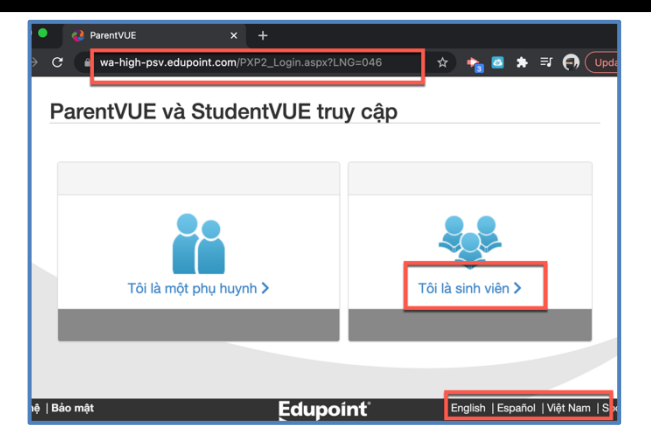

- 3. Ở trang học sinh login bấm vào More Options.
- 4. Chọn Activate Account.
- Đọc và đồng ý cho việc đồng ý sử dụng bằng cách bấm vào l accept.
- Điền tên, họ của bạn và khóa kích hoạt. Bấm vào Continue to Step 3.

| Tên người dùng: | Highline So                       | chool District  | Đọc qua điều khoản về quyền riêng tư sau đây và nhấp vào nút chấp nhận để đồng<br>với thòa thuận về quyền riêng tư                                                                                                    |
|-----------------|-----------------------------------|-----------------|----------------------------------------------------------------------------------------------------|
|                 |                                   |                 | Highline Public Schools<br>Parent/UE/Student/UE Use Agreement                                                                                                    |
| Mật khẩu:       |                                   | Quên mật khẩu   | Parent/VE and Studem/VUE are internet-based applications that povide access to<br>education records for parents/guardians and students of Highline Public Schools. Th<br>spipication uses a secured internet sile. All parents/guardians and students who wild<br>to use Parent/VE or Student/VE must agree to the terms and conditions in this<br>Agreement.                                                                                                    |
|                 | Đãng nhập                         | Tùy chọn khác 🗸 | A. Rights and Responsibilities<br>Parent/VUE/Student/VUE is a free service offered to all current students and<br>parents/guardians of Highline Public Schools students. A parent/guardian must be<br>authorized in order to activate a Parent/VUE account, if the student is enrolled. Once<br>student withdraws or graduates, Parent/VUE and Student/VUE access for that student<br>education records will be unavailable. Parent/Suctionalisen. End the access for that student<br>students and the student students and the student is accessed and<br>accessed and the student students. The student students and the student is more<br>accessed and the students and the student students and the student is must access for that student<br>accession students and the students and the student is must access for the student<br>student students accessed and access and the student students accessed access<br>accesses and the student students accesses accesses accesses accesses accesses accesses<br>accesses accesses accesses accesses accesses accesses accesses accesses accesses accesses accesses accesses<br>accesses accesses accesses accesses accesses accesses accesses accesses accesses accesses accesses accesses accesses accesses accesses accesses accesses<br>accesses accesses |
|                 | Kích hoạt tài khoản Quên mật khẩu |                 | Nhấp vào tôi chấp nhận có nghĩa là bạn đồng ý với tuyên bố về quyền riêng tư ở tr<br>Tới chấp nhận Quay lại đãng nhập                                                                                                    |

| Bước 2 của 3: đăng nhập bằng phím kích hoạt                                                |                                                                 |  |
|--------------------------------------------------------------------------------------------|-----------------------------------------------------------------|--|
| Vui lòng nhập tên của bạn, họ v<br>kích hoạt của bạn   1   Tài khoả<br><b>Tên đầu tiên</b> | rà phím 7 ký tự xác thực (cung cấp cho bạn bởi huyện), để<br>n: |  |
|                                                                                            |                                                                 |  |
| Tên cuối                                                                                   |                                                                 |  |
|                                                                                            |                                                                 |  |
| Khóa kích hoạt                                                                             |                                                                 |  |
|                                                                                            |                                                                 |  |
| [                                                                                          | Tiếp tục đến bước 3                                             |  |

 Điền tài khoản Gmail học khu của bạn (studentIDNumber@g.highlineschools.org) như user name

của bạn. Lập một password. Chọn Complete Account Activation.

Kích hoạt tài khoản hoàn chỉnh

Để được hỗ trợ thêm , xin liên lạc với trường học